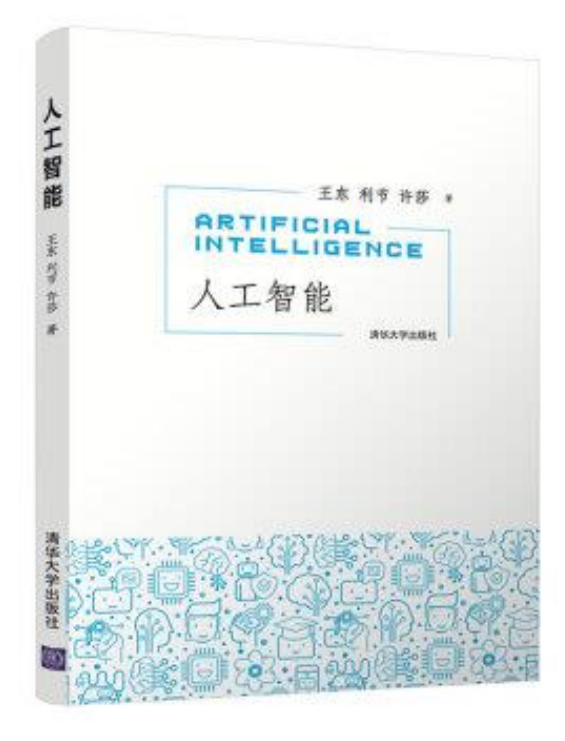

# 神奇的人工智能

利节

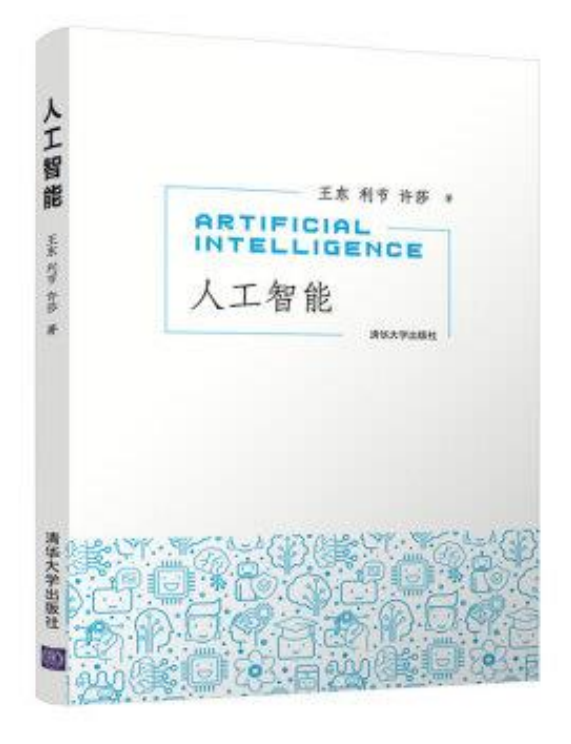

### AIDemo示例

http://aibook.cslt.org

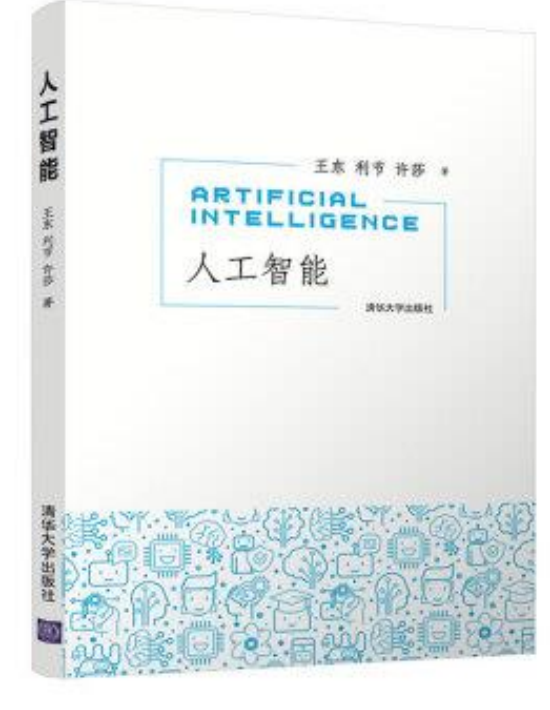

## 实验准备:

假设你的AIDemo 虚拟机已经安装完成,且已经掌握了Linux 和 Python 的基础知识,现在可以开始体验一个简单的人工智能系统 了。首先以用户tutorial登录AIDemo 虚拟机,可以看到桌面上有一 个主文件夹,鼠标双击该文件夹进入aibook→demo,即可看到若 干文件夹。这些文件夹的内容如下:

- data: 存储AIDemo 系统所需的数据资源;
- env:存储AlDemo系统所使用的Python运行环境;
- image: 图像处理示例程序;
- speech: 语音处理示例程序;
- lang: 自然语言处理示例程序;
- robot: 机器人示例程序;
- mind: 思维学习示例程序。

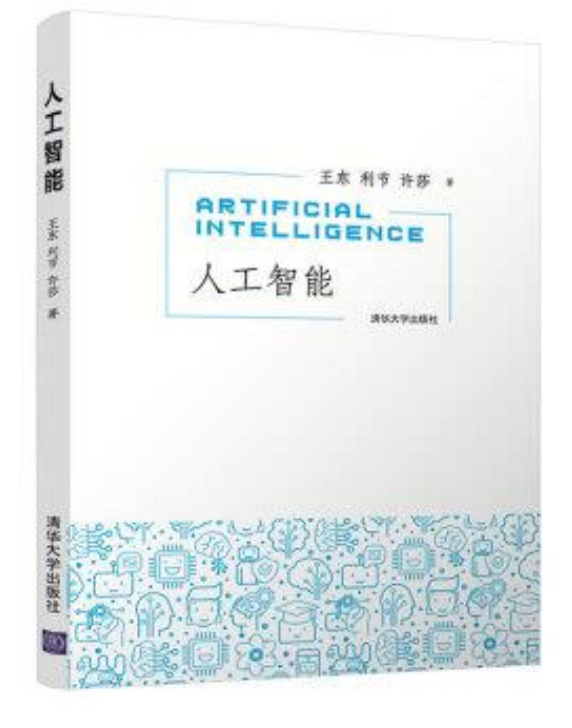

## 实验准备:

AlDemo 虚拟机桌面上点击右键,选择"打开终端",进入相应 示例程序的文件夹,再进入**code** 目录,通过运行下述命令启动主程 序:

#### sh run.sh

绝大多数示例程序都设计了实验环节,这些实验通过修改run.sh 或 其它配置文件,改变缺省程序的运行特性,从而让读者加深对该示 例的理解。修改run.sh 或配置文件可以通过双击这些文件,启动图 形界面编辑器来完成,也可以通过更复杂的编辑工具,如vim完成。

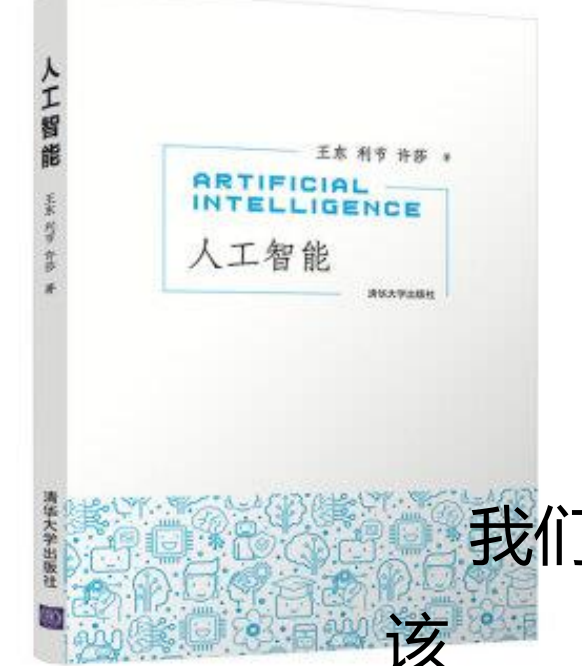

### 实验: Face-detection

我们选择人脸检测作为例子来说明如何运行AIDemo中的示例程序,

示例程序保存在image/face-detection 下。所谓人脸检测,是指从一张 照片

中将人脸找出来,并用方框进行标注。人脸检测是下一章要介绍的人脸识别技术的基础,只有把人脸找到,才有可能对其进行识别。这一任务看似简单,但当图片中包含的场景比较复杂时,检测过程很容易出错。这里我们将忽略技术细节,仅介绍如何启动我们的示例系统,并通过修改代码来

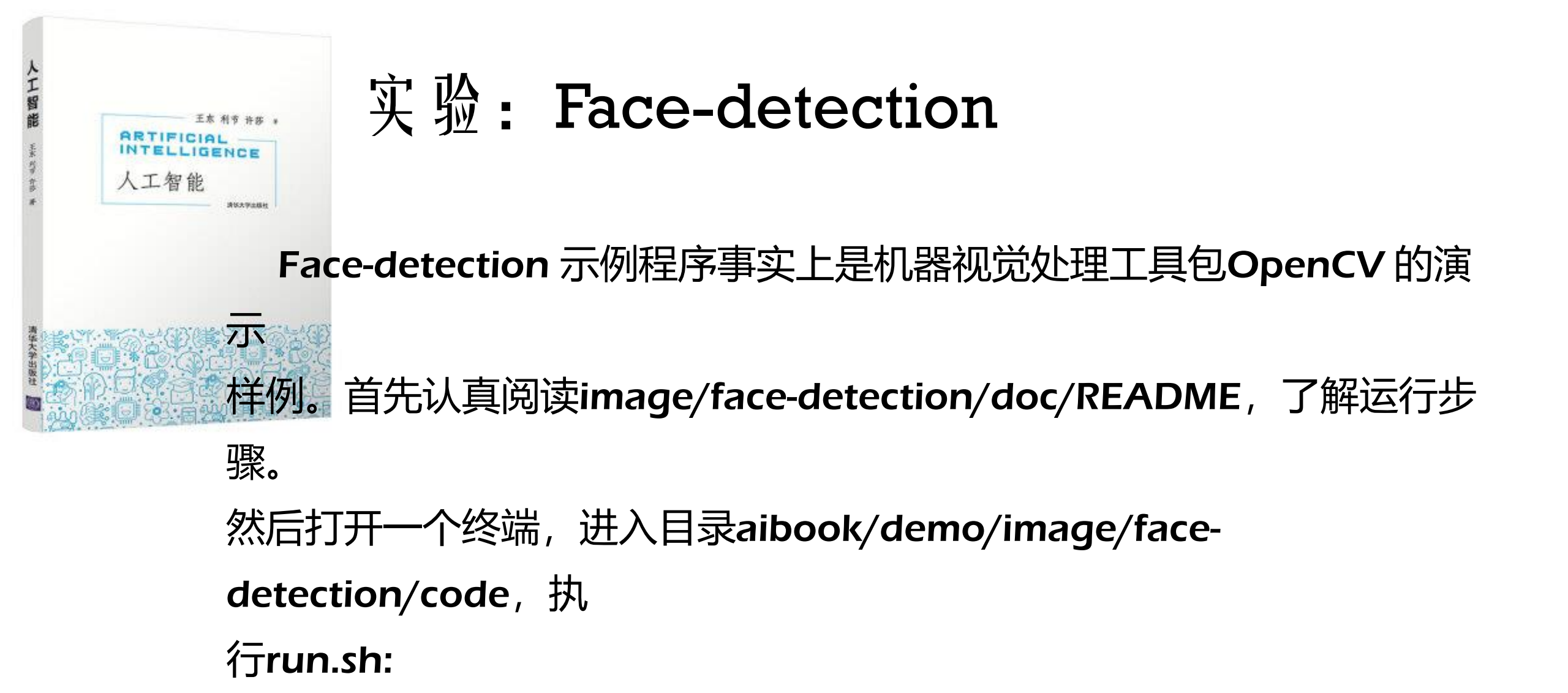

#### cd aibook/demo/image/face-detection/code

#### sh run.sh

法行上状态全得到左侧低于的输入昭图 同左后得到左侧的检测性

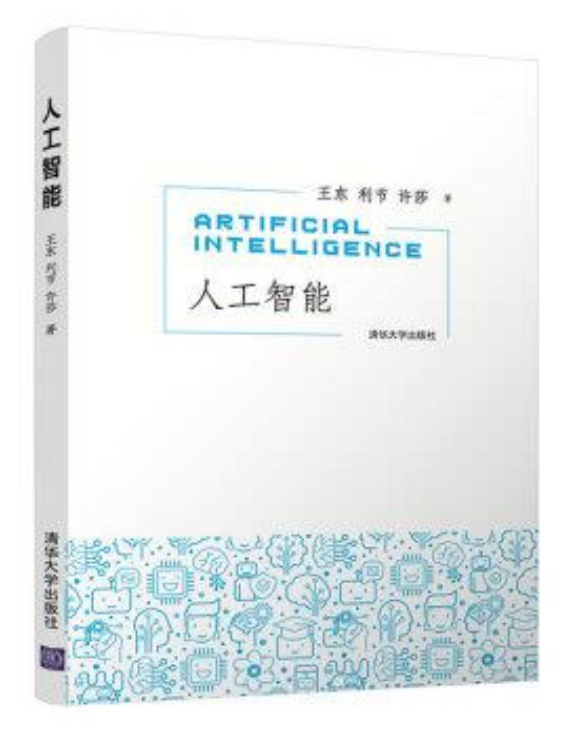

# The end !